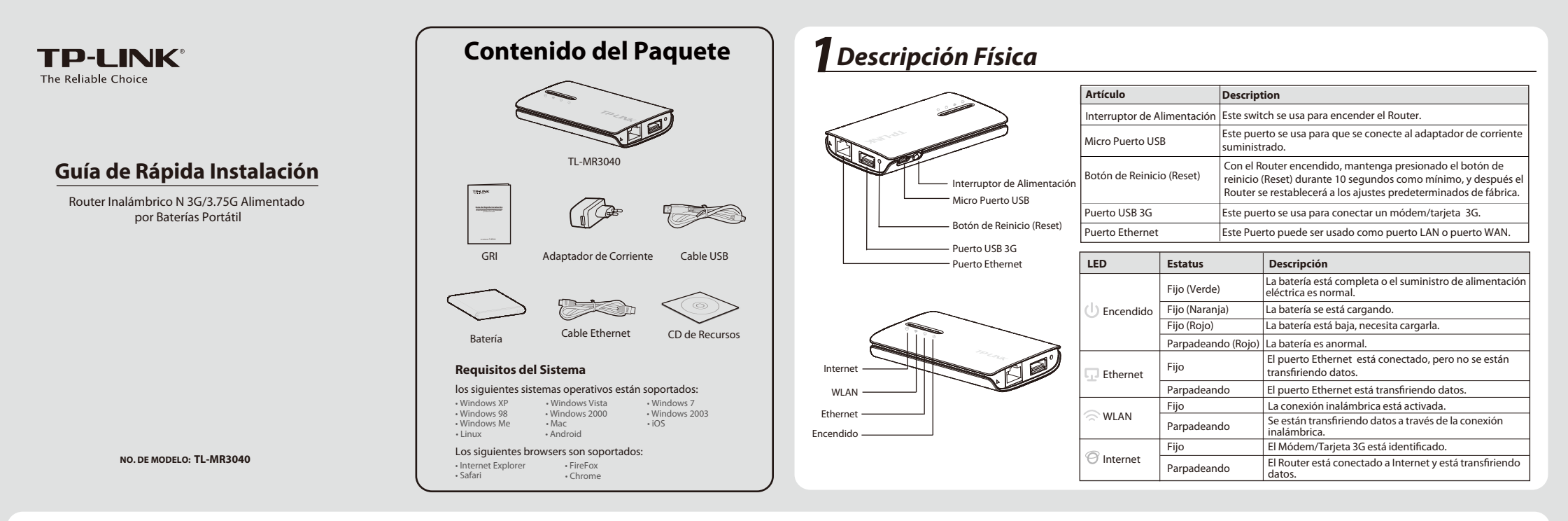

# **2** Conexión del Equipo

## Instalar la Batería

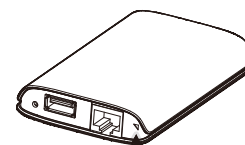

Levantar y retirar la cubierta trasera del Router como lo muestra la flecha de la figura de la izquierda.

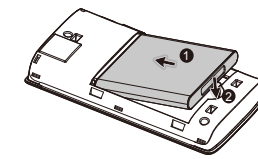

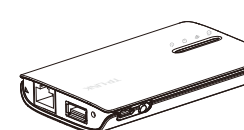

Insertar la batería como lo muestra la flecha de la figura izquierda y presione la batería hasta que entre a presión en su lugar.

Después reinstalar la cubierta trasera. Presione el interruptor de alimentación hacia la izquierda para encender el Router. **NOTA:** No sugerimos usar el dispositivo sin batería.

# Conexión del Dispositivo

#### Modo Router 3G (Predeterminado)

En este modo, el TL-MR3040 está conectado a un módem USB 3G y comparte inalámbricamente la conexión móvil 3G a múltiples usuarios.

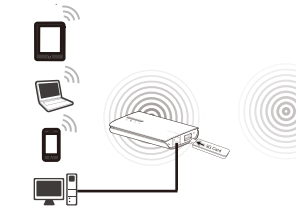

### WISP Modo Router Cliente

En este modo, el TL-MR3040 está conectado inalámbricamente al WISP (Wireless Internet Service Provider-Proveedor de Servicio de Internet Inalámbrico) y comparte el Internet a múltiples usuarios.

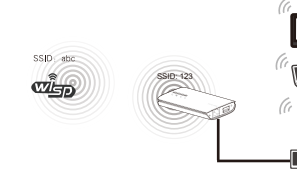

## Modo Router (AP) de Viaje

En este modo, el TL-MR3040 es conectado a una red cableada y transforma el acceso a internet cableado en inalámbrico, de tal modo que múltiples usuarios puedan compartir internet.

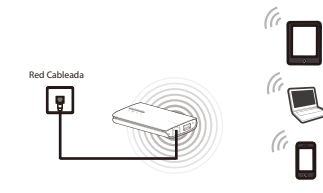

### Modo Router Inalámbrico

En este modo, el TL-MR3040 es conectado a un módem DSL o de cable y funciona como un router inalámbrico regular de tal modo que los usuarios puedan compartir el Internet inalámbricamente. El puerto Ethernet en el TL-MR3040 funciona como puerto WAN.

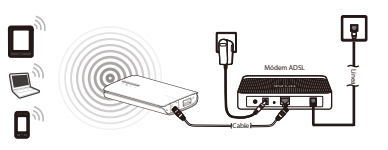

NOTA: En el Modo AP Estándar, el TL-MR3040 también proporciona los otros tres sub-modos: Repeater\Client\Bridge, por favor consulte la guía del usuario en el CD de Recursos para obtener más detalles.

# **3** Conectarse a la Red

Aquí tomamos la conexión de Red Inalámbrica como ejemplo, por favor asegúrese que su dispositivo esté activado inalámbricamente.

#### Para Windows XP

- Dé click en el ícono 🔜 en la parte inferior de su escritorio.
- Dar clic en "Actualizar lista de redes" actualizar la 2 lista de redes, y después seleccionar el SSID (nombre de la red) del TL-MR3040. Dar clic en Conectar.

| Tareas de red                               | Elegir una red inalámbrica                                                                                              |                    |
|---------------------------------------------|----------------------------------------------------------------------------------------------------|--------------------|
| 🖇 Actualizar lata de redes                  | Haga cic en cualquier elemento de la siguiente lista para conectarse a<br>en el alcance o para obtener más información. | una ted inalámbeic |
| Configurar una red                          | ((Q)) TP-LINK_010610                                                                                                    |                    |
| de oficina pequeña                          | Red inalianbrica no segura                                                                                              | •001]              |
| Tareas relacionadas                         | ((Q)) TP-LINK_0720AG                                                                                                    |                    |
| (1) before a size of the sector             | Red inaléntrica no segura                                                                                               | 000                |
| inalierbricas                               | ((O)) TP-LINK_12CAE2                                                                                                    |                    |
| Canbiar el orden de las<br>redes preferidas | Red inaliatorica no segura                                                                                              | •e0]]              |
| P Canbiar configuración<br>avanzada         | (( + )) TP-UNK_POCKET_3040_47FE90                                                                                       |                    |
|                                             | 🕯 Red indánterca con seguridad habilitada (MPA2)                                                                        |                    |
|                                             | Para conectarse a esta red, haga dic en Conectar. Es pos<br>que escribir información adicional.                         |                    |
|                                             | ((Q)) TP-LINC_bill                                                                                                    |                    |
|                                             |                                                                                                    |                    |

#### Para Windows 7

- Dar clic en el ícono que se encuentra en la parte inferior de su computadora de escritorio.
- Dar clic en el botón de actualizar, y después seleccione 2 la red objetivo. Dar clic en Conectar.

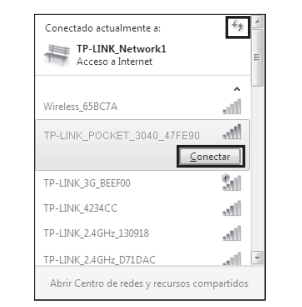

|   | AirPort: Encend i do<br>ApagarAirPort                                         |      |
|---|-------------------------------------------------------------------------------|------|
| 1 | TP-LINK_POCKET_3040_47FE                                                      | 90 🔶 |
|   | TP-LINK_PocketAP_015305<br>TP-LINK_PocketAP_2B15C6<br>TP-LINK_PocketAP_A6F368 |      |
|   | Dispositivos<br>chengp                                                        |      |
|   | Unirse a Otra Red<br>Crear una Red<br>Abrir Preferencias de Red               |      |

Para MAC OS

NOTA: El SSID predeterminado de la red es TP-LINK POCKET 3040 xxxxxx. (El xxxxxx indica los últimos seis caracteres de la dirección de MAC del Router.)

### Para Tablet/Smart Phone

Ir a Wi-Fi Settings (Configuraciones de Wi-Fi) de su tablet/smart phone v seleccione el SSID del TL-MR3040.

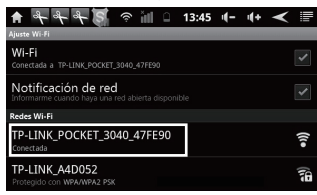

Para Android

| Nd Ø                       | 9:31 a.m.                    | 57% B |
|----------------------------|------------------------------|-------|
| Ajustes                    | Redes Wi-Fi                  |       |
| Modo Avión 💿 💿             |                              |       |
| wifi TP-LINK_POCKET_3      | Wi-Fi                        |       |
| Notificaciones             | Seleccione una red           |       |
| Localización Si            | TP-LINK 8960                 | ≜∻ 0  |
| Brillo y fondo de pantalla | ✓ TP-LINK_POCKET_3040_47FE90 | 4 ∻ © |
| Marco de fotos             | TP-LINK_5GHz                 | *∻ 0  |
| General 🚺                  | TP-LINK-TEST                 | ÷∻ 0  |
| iCloud                     | Otra                         | >     |
|                            |                              |       |

Para iOS

# 🗲 Confiauración del Router

- Abrir el navegador de Internet, escribir 192.168.0.1 en el 1 campo de dirección, y presionar Enter. En el indicador, ingrese el **Nombre del Usuario** predeterminado y la Contraseña: admin para los dos. Dé click en OK para ingresar a la página de administración del Router.
- Cuando ingrese al sistema por primera vez, por favor 2 dé click en "Quick Setup" (Configuración Rápida) y siga las indicaciones del sistema como se describe abaio.

1) Seleccione le modo de operación y dé click en Next (Siguiente). Aguí tomamos el Modo Router 3G como ejemplo.

2) Seleccione el tipo de Acceso a Internet (Internet Access type), y después dé click en Next (Siguiente). Se recomienda selecciona 3G Only (3G Únicamente).

3) Seleccione la ubicación y el ISP Móvil. Si no encuentra su ubicación en el menú desplegable hacia abajo, debe marcar "Set the Dial Number, APN, Username and Password manually" (Ajustar el Número de marcado, APN, Nombre de Usuario v contraseña manualmente) para ajustarlos manualmente de acuerdo a la información suministrada del ISP de **3G**. Después dé click en **Next** (Siguiente).

4) Configure sus parámetros inalámbricos y después dé click en Next (Siguiente). Se recomienda que renombre su SSID (nombre de la red inalámbrica) y configure un Security Type/Password (Tipo de Seguridad/Contraseña) en esta pantalla.

NOTA: El modo de acceso predeterminado del Router es 3G Router. Si desea usar otros modos, seleccione **Operation Mode** (el Modo de Operación) como se muestra en la siguiente figura y dé click en Save (quardar).

> Para la configuración detallada de cada modo, por favor consulte la Guía del Usuario en el CD de Recursos

| needisosi      |  |
|----------------|--|
| Operation Mode |  |

3

| The router provides some operation modes for you to choose: |
|-------------------------------------------------------------|
| ③ 3G Router Mode                                            |
| O Wireless Router Mode                                      |
| 🔘 Standard AP Mode                                          |
| O WISP Client Router Mode                                   |
|                                                             |
| Save                                                        |

Si reinicia el Router, debe volver a conectarse a la red de acuerdo al Paso 3 Conectarse a la Red.

## Solución de Problemas

#### ¿Qué debo hacer cuando se muestra el mensaje de Módem Desconocido ("Unknown Modem")?

Dar clic en el ícono 💼 que se encuentra en la parte

superior derecha de su computadora de escritorio.

Asegúrese que el estatus de Airport esté encendido,

- (1) Por favor revise y asegúrese que su módem/tarjeta 3G esté en nuestra Lista de Compatibilidad: http://www.tp-link.com/common/?3g
- (2) Si su módem/tarjeta 3G está en nuestra lista pero el router muestra Módem Desconocido, por favor vaya a nuestro sitio de internet para descargar el último firmware v actualice el router.
- (3) Si el último firmware no puede soportar su módem/tarjeta, por favor contacte a nuestro soporte técnico.

#### ¿Qué debo hacer si no puedo obtener acceso a Internet con un módem USB 3G identificado?

- (1) Por favor inserte una tarjeta SIM/UIM adecuada en el módem / tarjeta 3G correctamente.
- (2) Por favor conecte su módem / tarjeta 3G directamente en su Computadora Personal y desactive la verificación del PIN mediante la herramienta de módem.
- (3) Por favor verifique que su conexión de Internet esté funcionando en su PC.
- (4) Solicite a su ISP el número de marcación más reciente y APN, corrija la información pre-establecida manualmente.

#### ¿Qué debo hacer si quiero actualizar el firmware?

- (1) Estamos probando continuamente módems / tarjetas 3G que recientemente surgieron a nivel mundial para proporcionar la mejor compatibilidad entre nuestro router 3G y los módems USB 3G. Para disfrutar la mejor experiencia del usuario, sugerimos firmemente que descargue el último firmware de nuestro sitio web: http://www.tp-link.com/en/support/download.aspx.
- (2) Seleccione el menú "System Tools" → "Firmware Upgrade" (Herramientas del Sistema → Actualizar Firmware), puede actualizar la versión más reciente del firmware para el Router.

# Soporte Técnico

- Para obtener más ayuda sobre la solución de problemas, ingrese a: http://www.tp-link.com/mx/support/fag
- Para descargar los más recientes Firmware, Driver, Utilidades y guías del usuarios, ingrese a: http://www.tp-link.com/mx/support/download
- Para otros detalles sobre el soporte técnico, por favor comuníquese con:

#### México

Teléfono: +52 01 800 700 1200 Correo electrónico: support.mx@tp-link.com Horario de atención: Lunes a Viernes de 9:00 am a 05:30 pm This is only for Mexico. Esto es solo para México.

#### Global

Tel: +86 755 26504400 E-mail: support@tp-link.com Service time: 24hrs, 7 days a week